## POP3/SMTP SETTINGS FOR THUNDERBIRD (SETTING UP THUNDERBIRD)

Launch thunderbird and click "**Email**"

| 🖉 Arrat Peldes    |                                         |               | to a - o - o - o |
|-------------------|-----------------------------------------|---------------|------------------|
| Alexander - Para  | - Ribe Antonibus   Siling - Ribertiller | feeds, cheeds | P 🔳              |
| i 🗮 lasat foldere | Thunderbird Mail - Local Folders        |               |                  |
|                   | Accounts                                |               |                  |
|                   | O View settings for this account.       |               |                  |
|                   | Create a sew account:                   |               |                  |
|                   | Saltmail Chat Channerstare Freds        |               |                  |
|                   | Coute a new calendar                    |               |                  |
|                   |                                         |               |                  |
|                   | Advanced Features                       |               |                  |
|                   | C Seatch mension                        |               |                  |
|                   |                                         |               |                  |
|                   |                                         |               |                  |
|                   |                                         |               |                  |
|                   |                                         |               |                  |
|                   |                                         |               |                  |
|                   |                                         |               |                  |
|                   |                                         |               |                  |
|                   |                                         |               |                  |
|                   |                                         |               | (i) hole from m  |
| · · · · ·         |                                         | 0             |                  |

Click "Skip this and use my existing email" to setup your personal or Makerere email.

| ElsceTolleri | Thunderbird Mail - Local F        | folders                                                                                                    |                                          |
|--------------|-----------------------------------|----------------------------------------------------------------------------------------------------|------------------------------------------|
|              | Accounts                          | Webcome to Thomford at                                                                                                    |                                          |
|              | O View settings for this account. |                                                                                                    |                                          |
|              | Oreste a sew account:             | Would you like a new email address?                                                                                                    | Search                                   |
|              | Salternali Sej Chal Schweng       | In partnership with prevent providers. The obstitution offer you a new enail<br>your that and name, or any other words, you'd like, in the fields above to g                                                                                                    | accurate Auror Willion<br>and accurated. |
|              | Advanced Features                 | in a standard .                                                                                                    |                                          |
|              | C Search mension                  |                                                                                                    |                                          |
|              | 🔶 Manage menage titer             | This want is non-confirmed and so that is because the page by any other and party and parts and things and that any teneral parts of the solution of solutions and an ensuing the parts of the solution of the solution of the | el presidentes :                         |
|              |                                   | Reg Tracker and the exemption in                                                                                                    | Bart Imm                                 |
|              |                                   |                                                                                                    |                                          |
|              |                                   |                                                                                                    |                                          |
|              |                                   |                                                                                                    | T false f                                |

|           | ale Bloe Assessment have findered                                                                                     | Service and Service and Servic | 2                  |
|-----------|----------------------------------------------------------------------------------------------------|----------------------------------------------------------------------------------------------------|--------------------|
| icalities | Thunderbird Mail - Local Folder                                                                                       | s                                                                                                    |                    |
|           | Accounts                                                                                                    |                                                                                                    |                    |
|           | View settings for this account     Create a new account:     So Ernel 16 Cher 16 Newogroups     Create a new calendar | Mail Account Setup Texa gene Served Megan Environ Englished Statument and Environ Englished Statument and Englished Statument  |                    |
|           | Advanced Features           Q         Search messages           Image message filters         Image message filters   |                                                                                                    |                    |
|           |                                                                                                    | Set a new account                                                                                                    |                    |
|           |                                                                                                    |                                                                                                    |                    |
|           |                                                                                                    |                                                                                                    | The Society Sector |

Type in your email address and password in the dialog box below and click "Continue".

Click "Continue" and then click "Manual Config" for POP/SMTP settings.

| Elisthings - 1   | Was - Wove Annualized   19154 - R.Goldfiller                                                                 | 3em, -000                                                                                                    | ₽. ≣ |
|------------------|----------------------------------------------------------------------------------------------------|----------------------------------------------------------------------------------------------------|------|
| i 🚆 Locat Feldem | Thunderbird Mail - Local Folder                                                                              | s                                                                                                    |      |
|                  | Accounts                                                                                                    |                                                                                                    |      |
|                  | View settings for this account     Greatera new account     Greatera new account     Greateral     Greateral | Mail Account Senae Contract Senae Contract Senae Contract Senae Senae Se |      |
|                  | Cristie a new calendar Advanced Features                                                                     | india y configuration Ballo 19 delatore                                                                                                    |      |
|                  | 0, Search messager<br>4 Manager message filters                                                              |                                                                                                    |      |
|                  |                                                                                                    | Ert ander annuel Menal config. Ster Contras Canol                                                                                                    |      |
|                  |                                                                                                    |                                                                                                    |      |
|                  |                                                                                                    |                                                                                                    |      |

Incoming settings: "POP3", Server Name: mail.mak.ac.ug, Port Number:110 Security: STARTTLS, Authentication: Normal password

**Ougoing settings:** "SMTP", **Server Name**: mail.mak.ac.ug, **Port Number**: 587, **Security**: STARTTLS ,**Authentication**: Normal password and click "**Re test**" and "**Done**".

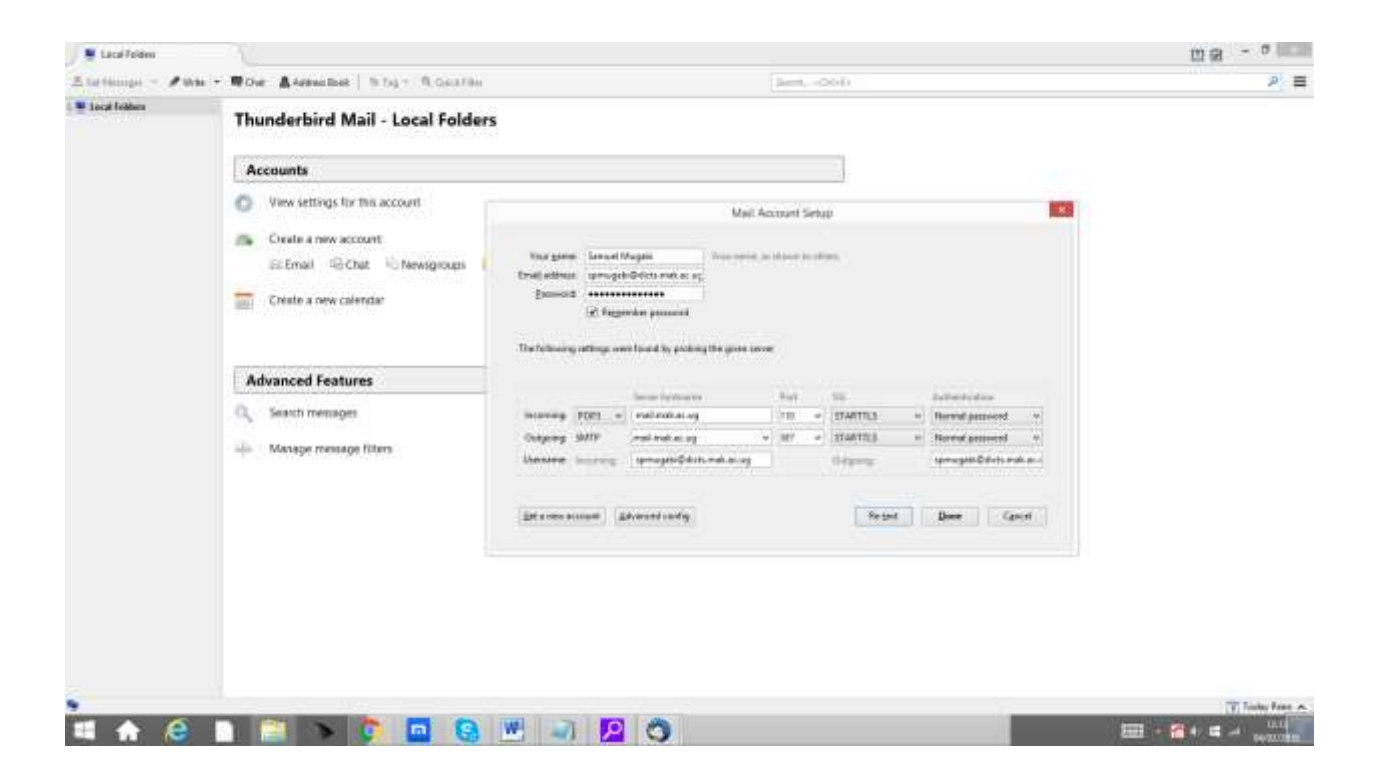